## **Dissolve Polygons**

**DID YOU KNOW...** you can use the Dissolve Polygons filter to reduce the number of polygons in a vector object based on the shared attributes of the adjacent polygons?

## What Dissolving Polygons Gives You

- Remove lines between adjacent polygons that have shared attributes
- Identify criterion attribute(s) from a single table or combination of tables
- Select attributes from a single field or multiple fields
- Generate a new vector object containing fewer polygons than the input object

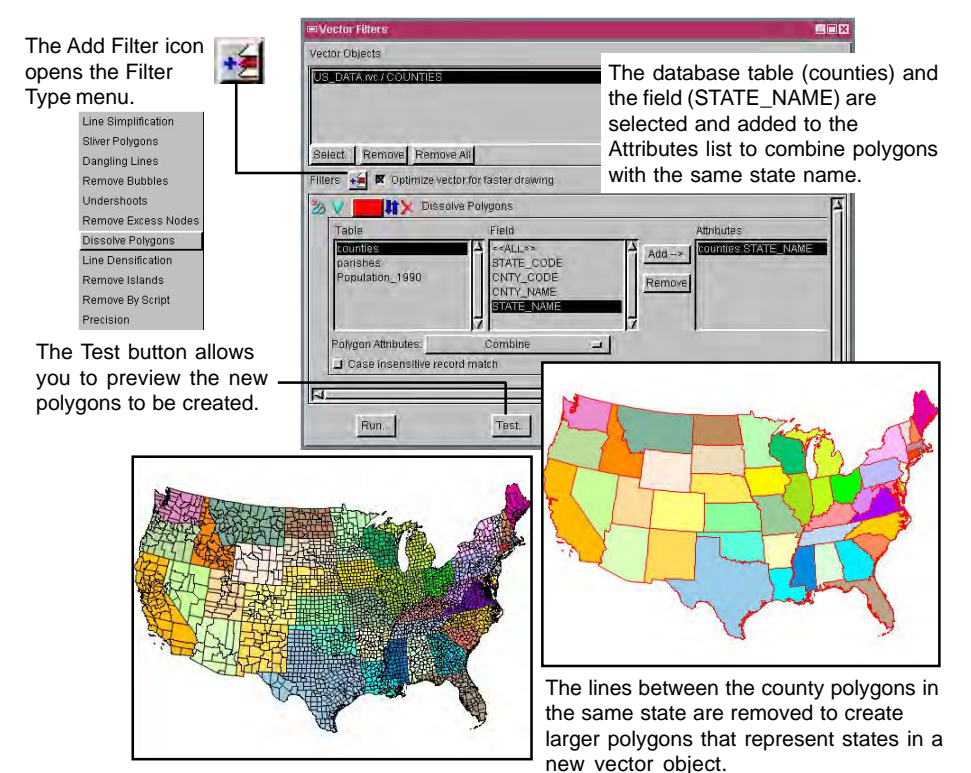

## How to Dissolve Polygons

- Select Geometric/Filter from the menubar.
- In the Vector Filters window, select the vector object to be filtered.
- Click on the Add Filter icon and select Dissolve Polygons from the menu.
- Select the name of the Table listed and then the Field.
- Click on the Add button to add the Table. Field highlighted to the Attributes list.
- Click on the Run button to carry out the process and create a new object.

## WANT TO KNOW MORE?

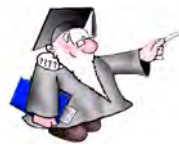

See the tutorial booklet: Vector Analysis Operations Micromages

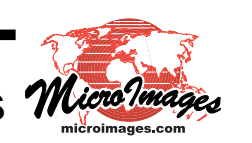